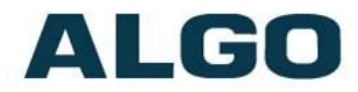

# Getting Started with Algo IP Endpoints: SIP Registration Guide

Need Help?

(604) 454-3792 or support@algosolutions.com

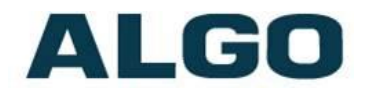

## **Table of Contents**

| INTRODUCTION                                   | 3 |
|------------------------------------------------|---|
| GENERAL INSTRUCTIONS (FOR ALL EXTENSION TYPES) | 4 |
| EXTENSION SPECIFIC INSTRUCTIONS                | 6 |
| TROUBLESHOOTING                                | 9 |

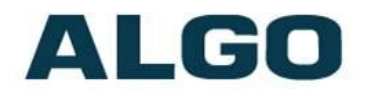

### Introduction

Algo IP products register with most hosted/cloud or premise-based telephone systems supporting 3<sup>rd</sup> party SIP endpoints. This guide provides instructions to get an Algo SIP endpoint registered as well as to troubleshoot a failed registration.

For a list of known phone systems which support Algo SIP devices and specific instructions, please visit the URL below:

http://www.algosolutions.com/voip

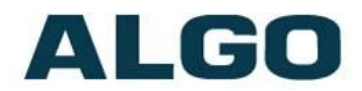

## General Instructions (For All Extension Types)

- 1. Log into the web interface by typing the device's IP address in the web browser. For device-specific instructions to discover the IP address, check its <u>User Guide</u>, or use the <u>Algo Network Device Locator</u>.
- 2. Get in touch with your service provider or network administrator to request the following:
  - a. SIP Server Address / Domain Name
  - b. SIP Extension, Authentication ID and Password, outbound proxy (if applicable).

Note: The Authentication ID may also be called Username for some SIP servers, and in some cases may be the same as the SIP extension.

3. Enter the SIP server's IP address / Domain Name into the SIP Domain (Proxy Server) field under the Basic Settings -> SIP tab.

| Settings                                                                                      |                                                                                                    |
|-----------------------------------------------------------------------------------------------|----------------------------------------------------------------------------------------------------|
| [P                                                                                            |                                                                                                    |
| This section allows the SIP server informati<br>ministrator or hosted account provider. After | ion & account credentials to be entered. This information should be obtained from your telephone system<br>- saving these settings, see the <u>Status</u> tab to confirm successful registration. |
| <u>IP</u> Domain (Proxy Server)                                                               | Default port is 5060. To specify a different port, enter PROXY:PORT, e.g. my_proxy.com:5070, or 192.168.1.10:5080.                                                                                |
| ing/Alert Mode                                                                                | OMonitor "Ring" event on registered SIP extension<br>None                                                                                                    |
| age Extension                                                                                 |                                                                                                    |
| uthentication ID                                                                              |                                                                                                    |
| uthentication Password                                                                        | <u>6</u>                                                                                                    |
| visplay Name (Optional)                                                                       |                                                                                                    |
| The device will auto-answer any inbou                                                         | nd call received on this extension and provide a voice paging path (and multicast if configured).                                                                                                 |

4. Not mandatory (dependent upon service provider settings). If the service provider uses an **Outbound Proxy**, enter its address under **Advanced Settings** -> **Advanced SIP**.

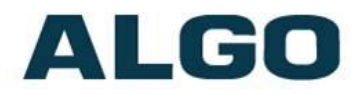

| General                         |                                                                                       |                                                                                                    |                                                                                                   |                                                                                                    |  |  |  |
|---------------------------------|---------------------------------------------------------------------------------------|----------------------------------------------------------------------------------------------------|---------------------------------------------------------------------------------------------------|----------------------------------------------------------------------------------------------------|--|--|--|
| SIP Transportation              | Auto<br>(1)Select Au<br>(1) In TLS m<br>containing b<br>device. Use<br>'sipclient.per | to to check<br>node, if the s<br>oth a device<br>the "Systen<br>m' in the 'ce                                                                                                    | V<br>DNS NAPTR reco<br>SIP Server require<br>certificate and a<br>> File Manager"<br>rts' folder. | rd, then try UDP/TCP.<br>es endpoints to be authenticated, a PEM file<br>private key needs to be installed on the Algo<br>tab to upload a certificate file renamed to |  |  |  |
| SIPS Scheme                     | OEnable                                                                               | <ul> <li>OEnabled ODisabled</li> <li>OEnabled ODisabled</li> <li>Validate the SIP server against common certificate authorities. To validate against additional certificates, use the "System &gt; <u>File Manager</u>" tab to upload a Base64 encoded X.509 certificate file in .pem, .cer, or .crt format to the 'certs/trusted' folder.</li> </ul> |                                                                                                   |                                                                                                    |  |  |  |
| Validate Server Certificate     | OEnable<br>iValidate t<br>additional ce<br>encoded X.5                                |                                                                                                    |                                                                                                   |                                                                                                    |  |  |  |
| Force Secure TLS Version        | OEnable<br>(i)Enable th                                                               | OEnabled ODisabled<br>()Enable this option to require TLS connections to use TLSv1.2.                                                                                                    |                                                                                                   |                                                                                                    |  |  |  |
| SIP Outbound Support (RFC 5626) | OEnable<br>(i)Enable th<br>option shoul<br>server or if                               | ○Enabled ⊙Disabled<br>⊕Enable this option to support best networking practices according to RFC 5626. This<br>option should generally be enabled if the Algo device is being registered with a hosted<br>server or if TLS is being used for SIP Transportation.                                                                                       |                                                                                                   |                                                                                                    |  |  |  |
| Outbound Proxy                  |                                                                                       |                                                                                                    |                                                                                                   |                                                                                                    |  |  |  |
| Register Period (seconds)       | 3600                                                                                  |                                                                                                    |                                                                                                   |                                                                                                    |  |  |  |

5. Follow the next sections for specific instructions on how to register a page, ring and/or emergency alert extension.

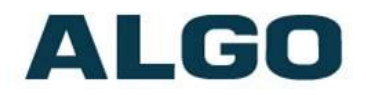

## **Extension Specific Instructions**

#### **Registering a Page Extension**

A Page Extension will auto answer and open a voice path. Often used for public announcement, and can be configured for two-way communication.

- 1. In Basic Settings -> SIP tab, enter the Page Extension, Authentication ID, and Password.
- Check the SIP Registration state under the Status tab. If the status is not "Successful", read the <u>Troubleshooting</u> section below.

| Journess<br>m                                                                                                |                                                                                                    |
|----------------------------------------------------------------------------------------------------|----------------------------------------------------------------------------------------------------|
| <sup>IF</sup><br>This section allows the SIP server informat<br>ministrator or hosted account provider. Afte | ion & account credentials to be entered. This information should be obtained from your telephone system<br>r saving these settings, see the <u>Status</u> tab to confirm successful registration. |
| <u>IP</u> Domain (Proxy Server)                                                                              | Default port is 5060. To specify a different port, enter PROXY:PORT, e.g. my_proxy.com:5070, or 192.168.1.10:5080.                                                                                |
| ing/Alert Mode                                                                                               | OMonitor "Ring" event on registered SIP extension<br>None                                                                                                    |
| age Extension                                                                                                |                                                                                                    |
| uthentication ID                                                                                             |                                                                                                    |
| uthentication Password                                                                                       | <b>5</b>                                                                                                    |
|                                                                                                    |                                                                                                    |

#### **Registering Additional Page Extensions**

Most Algo SIP Endpoints support up to 50 page extensions. These are typically used with multicasting to give each zone a specific SIP extension.

- 1. Select Additional Features -> More Page Extensions tab.
- 2. Enable the desired zones and fill in the Extension, Authentication ID, and Authentication Password.

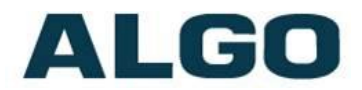

#### **Registering a Ring Extension**

A Ring Extension plays an audio file (e.g. ringtone, alert announcement, etc.), and is commonly used for loud ringing. The Algo SIP Endpoint can be added as part of a hunt group or ring group to ring in conjunction with a telephone.

- 1. In **Basic Settings** -> SIP tab, change the **Ring/Alert Mode** to **Monitor "Ring" event on** registered SIP extension.
- 2. Enter the Ring Extension, Authentication ID, and Password.

| Features Multicast                                                                   |                                                                                                    |
|--------------------------------------------------------------------------------------|----------------------------------------------------------------------------------------------------|
| Cattings                                                                             |                                                                                                    |
| -                                                                                    |                                                                                                    |
| P                                                                                    | tion & account credentials to be entered. This information should be obtained from your telephone syste                   |
| ministrator or hosted account provider. After                                        | r saving these settings, see the <u>Status</u> tab to confirm successful registration.                                    |
| IP Domain (Proxy Server)                                                             |                                                                                                    |
|                                                                                      | Default port is 5060. To specify a different port, enter PROXY:PORT, e.g.<br>my proxy com: 5070. or 192, 168, 1, 10:5080. |
|                                                                                      |                                                                                                    |
| ing/Alert Mode                                                                       | Monitor "Ring" event on registered SIP extension None                                                                     |
|                                                                                      |                                                                                                    |
| ng Extension                                                                         |                                                                                                    |
| ing Extension<br>uthentication ID                                                    |                                                                                                    |
| ing Extension<br>uthentication ID<br>uthentication Password                          |                                                                                                    |
| ing Extension<br>uthentication ID<br>uthentication Password<br>splay Name (Optional) |                                                                                                    |

3. Check the SIP Registration state under the Status tab. If the status is not "Successful", read the <u>Troubleshooting</u> section below.

#### **Registering Additional Ring Extensions**

Most Algo SIP Endpoints support up to 10 ring extensions. These can be used to monitor multiple extensions, or with multicast to alert specific zones.

- 1. Select Additional Features -> More Ring Extensions tab.
- 2. Enable the additional ring extensions and fill in the **Extension**, **Authentication ID**, and **Authentication Password**.

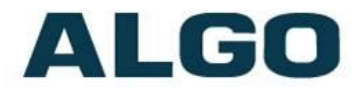

#### **Registering Emergency Alert Extensions**

An Emergency Alert Extension can be dialed and will begin to play an audio file (e.g. ringtone, alert announcement, etc.). These can be configured to play for a pre-set duration, or until the Call-to-Cancel extension is dialed.

For additional Emergency Alert configuration, please see <u>device user guide</u>.

- 1. Select Additional Features -> Emergency Alerts tab.
- 2. Enable the announcements that are to be configured.
- 3. Enter the Extension, Authentication ID, and Password.
- 4. (Optional) If Announcement Duration is set to Play Until Cancelled then enter an **Extension**, **Authentication ID**, and **Password** under Call-to-Cancel.

|                           | Status Basi                                                       | ic Settings                                                                                                    | Additiona                                                                  | l Features                                                                   | Advanced Settings                                                                                                  | System                                                            | Logout                                                         |                                               |                                                                                                    |
|---------------------------|-------------------------------------------------------------------|----------------------------------------------------------------------------------------------------|----------------------------------------------------------------------------|------------------------------------------------------------------------------|----------------------------------------------------------------------------------------------------|-------------------------------------------------------------------|----------------------------------------------------------------|-----------------------------------------------|----------------------------------------------------------------------------------------------------|
|                           | Input/Output                                                      | Emerge                                                                                                    | ncy Alerts                                                                 | More Page                                                                    | Extensions More F                                                                                                  | ting Extensions                                                   |                                                                |                                               |                                                                                                    |
|                           |                                                                   |                                                                                                    |                                                                            |                                                                              |                                                                                                    |                                                                   |                                                                |                                               |                                                                                                    |
| E                         | mergency                                                          | Alerts                                                                                                    |                                                                            |                                                                              |                                                                                                    |                                                                   |                                                                |                                               |                                                                                                    |
| CO<br>U<br>A              | This section<br>ontinue to pla<br>seful for eme<br>udio files can | n allows pr<br>ay until a d<br>rgency not<br>be easily<br>ktensions c                                                                                                    | e-recorded<br>ifferent "Ca<br>ifications (e<br>uploaded to<br>can be regis | announceme<br>ncel" extens<br>.g. "Evacuat<br>o create cust<br>tered allowir | ents to be triggered<br>ion is called to clea<br>ion Alert"), allowing<br>om announcements<br>ng up to 10 differen | & latched by<br>r the annound<br>staff to quick<br>t announcement | calling an e<br>cement (or a<br>dy dial a pre<br>ents. A singl | xtension<br>pre-defi<br>-configur<br>e "Cance | and hanging up. The announcement will<br>ned timeout is reached). This can be<br>ed number and then exit the building.<br>al" extension also needs to be |
| re                        | egistered; ca                                                     | lling this nu                                                                                                    | umber will ca                                                              | ancel the cur                                                                | rently active annou                                                                                                | ncement.                                                          | -                                                              |                                               |                                                                                                    |
| (i<br>d                   | Note: Some evice.                                                 | e SIP phon                                                                                                    | e systems n                                                                | nay not supp                                                                 | oort this feature if t                                                                                             | ney limit the n                                                   | umber of ex                                                    | tensions                                      | that can be registered on a single                                                                                                    |
|                           | Settings                                                          |                                                                                                    |                                                                            |                                                                              |                                                                                                    |                                                                   |                                                                |                                               |                                                                                                    |
|                           | Announcement Duration                                             |                                                                                                    |                                                                            |                                                                              | OPlay O                                                                                                    | nce 🧿Play U                                                       | ntil Cancelle                                                  | ed                                            |                                                                                                    |
| Maximum Announcement Time |                                                                   |                                                                                                    |                                                                            |                                                                              | 10 minute                                                                                                    | 5                                                                 | v                                                              | ]                                             |                                                                                                    |
|                           | Answer Inb                                                        | wer Inbound Call               OEnabled              @Disabled                 @Initiation of the second of the second of the |                                                                            |                                                                              |                                                                                                    |                                                                   |                                                                |                                               |                                                                                                    |
|                           | Call-to-Ca                                                        | ncel                                                                                                    |                                                                            |                                                                              |                                                                                                    |                                                                   |                                                                |                                               |                                                                                                    |
|                           | Extension                                                         | litter                                                                                                    |                                                                            |                                                                              |                                                                                                    |                                                                   |                                                                | 1                                             |                                                                                                    |
|                           | Authentical                                                       | tion ID                                                                                                    |                                                                            |                                                                              |                                                                                                    |                                                                   |                                                                |                                               |                                                                                                    |
|                           | Authentica                                                        | tion Passw                                                                                                    | ord                                                                        |                                                                              |                                                                                                    |                                                                   |                                                                | <u>6</u>                                      |                                                                                                    |
|                           | Display Na                                                        | me (Option                                                                                                    | al)                                                                        |                                                                              |                                                                                                    |                                                                   |                                                                |                                               |                                                                                                    |
|                           | Announce                                                          | ments                                                                                                    |                                                                            |                                                                              |                                                                                                    |                                                                   |                                                                |                                               |                                                                                                    |
|                           | Announcen                                                         | nouncement 1 OEnabled ODisabled                                                                                                    |                                                                            |                                                                              |                                                                                                    |                                                                   |                                                                |                                               |                                                                                                    |
|                           | Announcen                                                         | nent 2                                                                                                    |                                                                            |                                                                              | OEnable                                                                                                    | ed 💿 Disabled                                                     | i                                                              |                                               |                                                                                                    |
|                           | Announcen                                                         | nent 3                                                                                                    |                                                                            |                                                                              | OEnable                                                                                                    | d ODisabled                                                       | ł                                                              |                                               |                                                                                                    |

5. Check the SIP Registration state under the Status tab. If the status is not "Successful", read the <u>Troubleshooting</u> section below.

The Answer Inbound Call feature can be enabled to play a confirmation tone on the dialing phone and/or configure a pin code to initiate the announcement. Leave this feature disabled if there are other devices registered to the emergency alert extension.

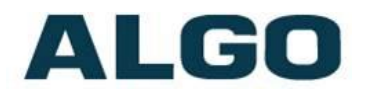

## Troubleshooting

#### SIP Registration Status = "Rejected by Server" (in the Status tab)

<u>Meaning</u>: The server receives SIP Register packets from the endpoint and responds with an unauthorized message.

- Ensure the credentials (extension, authentication ID, password) on the device match on the Server.
- Under Basic Settings -> SIP, click on the blue circular arrows to the right of the Password field. If the Password is not what it should be, the web browser is probably auto filling the password field. If so, any change on a page containing a password could be filled in with an undesired string.
- Many VoIP Phone Systems don't accept more than 1 device registered to an extension. Make sure that the endpoint is registering with an extension that is not being used by any other device.
- Check the System Log (System -> System Log tab). If you see "500 Server Internal Error", it often means that this is not actually the correct address/port for the SIP server (although the server does know enough to reject the request).
- Lastly, if the Extension and Authentication ID are not the same, try copying & pasting the Extension to Authentication ID.

#### SIP Registration Status = "No reply from server" (in the Status tab)

Meaning: the device is not able to communicate across the network to the phone server.

- Double check the "SIP Domain (Proxy Server)", under Basic Settings -> SIP tab field is filled out correctly with the address of your server and port number.
- Check if the service provider uses an Outbound Proxy. If so, enter it under Advanced Settings -> Advanced SIP.
- Try changing the SIP Transporation Method (Advanced Settings -> Advanced SIP) from "Auto" to the required one according to the PBX.
- Ensure the firewall (if present) is not blocking the incoming packets from the server.

#### **Registration Drops Constantly**

Enable the Keep-alive method. Navigate to Advanced Settings -> Advanced SIP, set Keep-alive to "Double CRLF" and set the period to 30 seconds.